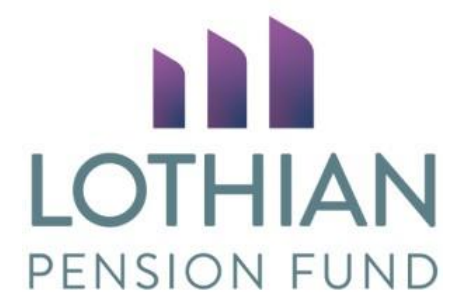

# Uploading member forms on i-connect

Introduction What documents will I be uploading? Member search Uploading a document for an active member Uploading a document for a member who is leaving Mandatory uploads for leavers Amended forms

# Introduction

i-connect is an employer portal used to send member information to Lothian Pension Fund every month. We can now receive member specific documents through i-connect and the following guide will talk you through how to do this.

Log into i-connect using the following link <u>https://app.i-connectdata.co.uk/web\_front\_end/</u> Your username will be set by us and sent to you in an email directly from i-connect with a link for you to set your password.

Your i-connect account is for your use only, if someone else in your organisation requires access, please contact us at <u>employer.pensions@lpf.org.uk</u> Please also email us if you need a password reset.

# What documents will I be uploading?

The following forms should now be uploaded through i-connect:

- Retiral forms
- Early leaver forms
- Letters of authority
- Ill health certificates
- Death in service forms
- Death certificates
- Secure messages
- Individual estimate requests
- Individual opt outs refunded through payroll
- APC applications

The new functionality in i-connect is member specific meaning that uploads relating to multiple members should still be uploaded to Go Anywhere. These include:

- AB1 forms
- Bulk estimate requests
- Bulk leaver exercises
- Compliance certificates
- Replies to requests from us including employer queries, Annual Allowance pay requests and year end queries

We'll continue to let you know when we have uploaded something to Go Anywhere for your attention.

#### Member search

As per the current process, you should complete the form using the template from the Guides and Forms folder in Go Anywhere. For ease, we recommend that you download a copy of the forms you need and keep them in your own drive.

Best of the last 3 years and certificate of protection (pays required) have now been added to the back of estimate, leaver, retiral and death in service forms. If required, this should now be filled in as part of the form meaning there is no need to send as a separate spreadsheet upload.

Once logged in to i-connect, you'll see a Member Search box on the top tab. Type in the member's national insurance number.

|                                |                                                                 | Sin48D22                                                        | 2@lpf.org.uk 🏫                           | My Account                              | Contact Us                            | Logout                 |
|--------------------------------|-----------------------------------------------------------------|-----------------------------------------------------------------|------------------------------------------|-----------------------------------------|---------------------------------------|------------------------|
| Lothian-Test :                 | )                                                               |                                                                 | Enter Full                               | NI Number                               | Member                                | Search                 |
| Member Search                  |                                                                 |                                                                 | 'Pension r                               | eference'                               |                                       |                        |
| 1 result(s) for                |                                                                 |                                                                 |                                          |                                         |                                       |                        |
| Employer Name                  | Payroll Name                                                    | Payroll Reference                                               | ce                                       | Period End Date                         | е                                     |                        |
| Example employer               | Example payroll                                                 | 1085                                                            |                                          | 30 Novem                                | ber 2021                              |                        |
| Upload Active Member Documents | Upload Leaver Documents                                         | View Document Hist                                              | ory                                      |                                         |                                       |                        |
|                                | Copyright ©2021 i-Connect Software Limit<br><u>Cr</u><br>Versio | ed, part of Heywood Analytics.<br>Iokie Policy<br>n: 2021.3.186 | You can see a uploaded for clicking into | all the docu<br>this memb<br>'View Docu | iments ali<br>per record<br>ment Hist | ready<br>l by<br>tory' |

You'll see the screen below.

If the member has more than one active employment within your organisation, the screen will list all the active records we hold.

You can identify the correct record using the 'payroll reference' which refers to the pension reference you use. Once you've identified the correct employment, you're ready to upload your document.

### Uploading a document for an active member

Click 'Upload Active Member Documents' to send the following documents:

- APC application
- Estimate request (individual member request)
- Secure message (relating to an active employee)

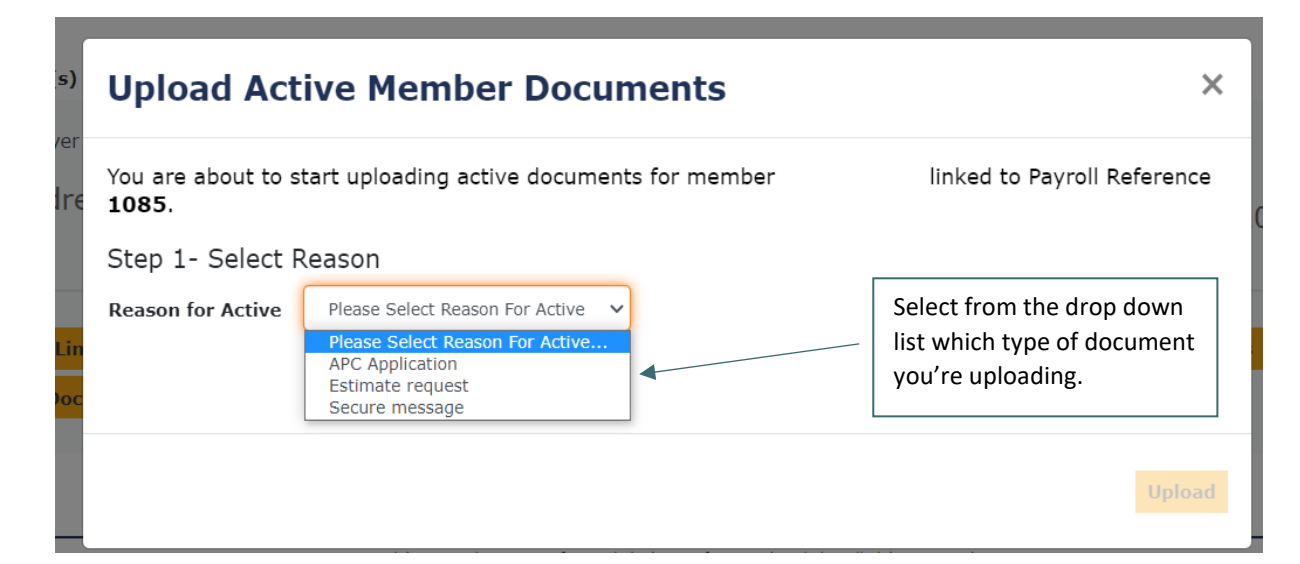

| Upload Active Member Documents                                                                                                    | ×                           |
|----------------------------------------------------------------------------------------------------|-----------------------------|
| You are about to start uploading active documents for member 1085.                                                                                                    | linked to Payroll Reference |
| Step 1- Select Reason                                                                                                    |                             |
| Reason for Active Estimate request                                                                                                    |                             |
| Step 2- Add Documents<br>All documents must be attached to before you can proceed                                                                                      |                             |
| Estimate request Choose Files Estimate request.docx                                                                                                    |                             |
|                                                                                                    | Upload                      |
| Once you have selected the reason in Step 1, a button to choose your file will appear at Step 2.                                                                       |                             |
| Click 'Choose files' to search for the document in your<br>own drive. Double click on the document in your folder<br>and the document name will appear in the box. Hit | <b>^</b>                    |

'Upload'.

A processing message will appear.

|                          |                                     | Rei12S00@lpf.org                             | g.uk 🏫 My Account Contact Us Logout |
|--------------------------|-------------------------------------|----------------------------------------------|-------------------------------------|
| Lothian-Test :           | ]                                   | Payroll Dashboard                            | Enter Full NI Number Member Search  |
| Member Search            |                                     |                                              |                                     |
| i Member document(s) sub | mission is being processed<br>Docur | l. To check the status of y<br>ment History. | our submission, click here to view  |
| 1 result(s) for          |                                     |                                              |                                     |
| Employer Name            | Payroll Name                        | Payroll Reference                            | Period End Date                     |
| Example employer         | Example payroll                     | 1085                                         | 30 November 2021                    |
|                          |                                     |                                              |                                     |

Once the form upload is complete, a line will be added to the member record's document history. You can view all uploaded documents by clicking 'View Document History'.

|   | View Docum        | nent History                     |                                          |                   |                 | × |
|---|-------------------|----------------------------------|------------------------------------------|-------------------|-----------------|---|
| ) | Complete document | t upload history for men         | nber                                     | linked to Payroll | Reference 1085. |   |
| r | Document          | Reason for Upload                | Uploaded By                              | Date Uploaded     | Document Status |   |
| e | Estimate request  | Estimate request                 | SarahReid                                | 2021-12-06        | COMPLETE        | ] |
| - | I                 | The form has b<br>us when the st | een successfully s<br>atus is 'complete' | ent to            |                 | I |

## Uploading a document for a member who is leaving

Click 'Upload Leaver Documents' to send the following documents:

- Retiral form
- Early leaver form
- Death in service (form and certificate)
- Opt out refunded through payroll (individual members only)
- Secure message (relating to an employee who is leaving)

On the dropdown, different types of retirals are listed. It's important to choose the correct retiral reason as i-connect will advise all documents that need to be uploaded.

| е        | Upload Leav                                                                                                    | ver Documents                                                                                                    |            |                                     | ×        |
|----------|----------------------------------------------------------------------------------------------------|----------------------------------------------------------------------------------------------------|------------|-------------------------------------|----------|
| )        | You are about to sta<br>1085.                                                                                   | rt uploading leaver documents                                                                                                    | for member | linked to Payroll Re                | eference |
| er       | Step 1- Select Re                                                                                               | ason                                                                                                    |            |                                     |          |
| re<br>in | Reason for Leaver<br>Step 2- Select D<br>This is the the last date<br>Date of Leaving is man<br>Date Of Leaving | Please Select Reason For Leaver<br>Please Select Reason For Leaver<br>Death in Service certificate<br>Death in Service form<br>Early Leaver<br>Flexible Retirement<br>III Health Retirement<br>Interest of Efficiency/Redundancy Ret<br>Normal retirement age 55+<br>Opt out refunded through payroll | irement    | more than three months in the futur | re       |
|          |                                                                                                    |                                                                                                    |            |                                     | Upload   |
|          |                                                                                                    |                                                                                                    |            |                                     |          |

Select from the drop down list which type of leaver you are sending documents for.

| Upload Lea                                                                                                    | aver Documents                                                                                                    | ×         |
|----------------------------------------------------------------------------------------------------|----------------------------------------------------------------------------------------------------|-----------|
| You are about to st<br>1085.                                                                                                    | start uploading leaver documents for member linked to Payroll                                                                                                   | Reference |
| Step 1- Select R                                                                                                    | Reason                                                                                                    |           |
| Reason for Leaver                                                                                                    | Flexible Retirement                                                                                                    | _         |
| Step 2- Select D<br>This is the the last dat<br>Date of Leaving is man<br>Date Of Leaving<br>Step 3- Add Doo<br>All documents must be | Date Member Is Leaving<br>te the member is employed.<br>Indatory and cannot be more than one year in the past or more than three months in the fu<br>31-12-2021 | lture     |
| Retiral Form                                                                                                    | Choose Files RETIRAL FORM.docx                                                                                                    |           |
| Letter of Authority                                                                                                    | Choose Files                                                                                                    |           |
|                                                                                                    |                                                                                                    | Upload    |
|                                                                                                    |                                                                                                    |           |

Once you've selected the reason for leaver, input the date of leaving at step 2.

Click 'Choose files' and navigate to your own drive to select the document. Double click on the document in your folder and the document name will appear in the box. Once all mandatory documents are attached, click 'Upload'.

A processing message will appear.

|                            |                                     | Rei12S00@lpf.org.                         | .uk 👚 My Account      | Contact Us Logout |
|----------------------------|-------------------------------------|-------------------------------------------|-----------------------|-------------------|
| Lothian-Test :             | P                                   | ayroll Dashboard                          | Enter Full NI Number  | Member Search     |
| Member Search              |                                     |                                           |                       |                   |
| () Member document(s) subm | ission is being processed.<br>Docum | To check the status of yo<br>ent History. | our submission, click | here to view      |
| 1 result(s) for '          |                                     |                                           |                       |                   |
| Employer Name              | Payroll Name                        | Payroll Reference                         | Period End Date       | 2                 |
| Example employer           | Example payroll                     | 1085                                      | 30 Novem              | ber 2021          |
|                            |                                     |                                           |                       |                   |

Once the form upload is complete, a line(s) will be added to the member record's document history.

| omplete document   | upload history for member | linked      | d to Payroll Refe | rence 1085.     |
|--------------------|---------------------------|-------------|-------------------|-----------------|
| Document           | Reason for Upload         | Uploaded By | Date Uploaded     | Document Status |
| etter of Authority | Flexible Retirement       | SarahReid   | 2021-12-06        | COMPLETE        |
| etiral Form        | Flexible Retirement       | SarahReid   | 2021-12-06        | COMPLETE        |

The forms have been successfully sent to us when the status is 'complete'

#### Mandatory uploads for leavers

In the example screenshot above, the member is retiring under flexible retirement, therefore a retiral form and letter of authority must be uploaded.

A letter of authority must be uploaded for:

- Flexible retirements
- Interest of efficiency/redundancy retirements

An ill health certificate must be uploaded for all ill health retirements.

As a death certificate may not be immediately available, death certificates are not a mandatory upload for a death in service. In the drop down list you can choose to upload the death certificate when it becomes available, this shouldn't hold up sending the death in service form.

#### **Amended forms**

If there is a problem with a form submitted, the fund will ask for another copy of it. On the dropdown please select 'Secure message' to upload the revised form.

If you require any assistance, contact us at <a href="mailto:employer.pensions@lpf.org.uk">employer.pensions@lpf.org.uk</a>